## **Remove a server from SQL Doctor**

Use the Remove Server window to unregister the selected SQL Server instance from SQL Doctor. The unregistered server no longer appears in the server tree and is no longer available for future analyses. Any scheduled analyses are stopped.

(1) Be aware that, when you remove a server, all previous analysis results are deleted from the Repository and are no longer available for historical reference later.

## Access the Remove Server window

You can access the Remove Server window by clicking Remove Server.

## Remove a server from SQL Doctor

## To remove a server:

- 1. Click Remove Server on the SQL Doctor toolbar.
- 2. On the Remove Server window, check the box for the SQL Server instance you want to remove.
- 3. Click Remove.

SQL Doctor provides complete SQL performance tuning. Learn more > >

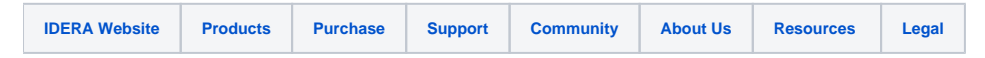